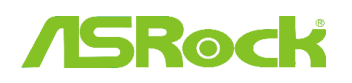

## *Informacje Techniczne – Q&A, czyli pytania i odpowiedzi* TSD-QA (2015/12)

1. P: Pod Windows'em 10 w wersji 1511 (Threshold 2 Build 10586), płyty główne Z170 Extreme6 oraz Z170 Gaming K6 mogą nie wzbudzać się poprawnie z Trybu uśpienia (S3) lub nie przechodzić w Tryb hibernacji (S4).

O: Aby rozwiązać problem, odwiedź stronę pobierania ASRock i dokonaj aktualizacji BIOS'u do wersji widocznej poniżej lub późniejszej.

Link: http://www.asrock.com/support/download.asp

| Model           | Wersja BIOS |
|-----------------|-------------|
| Z170 Extreme6+  | P1.80       |
| Z170 Extreme6   | P1.80       |
| Z170 Gaming K6+ | P1.90       |
| Z170 Gaming K6  | P1.90       |

- P: Kiedy próbuję użyć 64-bitowego systemu operacyjnego na wirtualnej maszynie VMware, system wyrzuca komunikat "This host supports Intel VT-X, but Intel VT-X is disabled" ("Ten gospodarz obsługuje Intel VT-X, lecz Intel VT-X jest wyłączony/niedostępny").
  - O: Aby rozwiązać problem, skonfiguruj opcję "Intel Virtualization Technology" w BIOS'ie, by włączyć VT-x.
    (BIOS -> Advanced -> CPU Configuration -> Set "Intel Virtualization Technology" to "Enabled")
    (BIOS -> Zaawansowane -> Konfiguracja CPU -> Ustaw "Technologia Wirtualizacji Intel" na "Włączone").
- 3. P: Mój Beebox z kartą sieciową Realtek Wireless LAN nie może nawiązać połączenia z moim ruterem na paśmie 2.4GHz.
  - O: Aby rozwiązać problem, zaaktualizuj sterownik Realtek Wireless (v2023.23.1030.2015), korzystając z linku poniżej: Link: http://www.asrock.com/nettop/Intel/Beebox%20Series/?cat=Download
- 4. P: Podłączyłem mysz PS/2 do portu PS/2 na mojej płycie głównej z serii Intel 100, jednak mysz nie działa.
  - O: Aby rozwiązać problem ustaw w BIOS'ie opcję "PS/2 Y-cable" na "Auto".
    - (BIOS -> Advanced -> Super IO Configuration -> Set "PS/2 Y-cable" item to "Auto")
    - (BIOS -> Zaawansowane -> Konfiguracja urządzeń Wejścia-Wyjścia -> Ustaw opcję "PS/2 Y-cable" na "Auto")
- 5. P: Jak mogę zmienić ustawienie wyłączania systemu Windows 10, z przechodzenia w tryb Hibernacji (S4) na wyłączenie systemu (S5)?
  - O: Aby rozwiązać ten problem w systemie Windows 10 wykonaj następujące czynności.
  - 1. Otwórz Ustawienia Systemu.

2. Wybierz [Zasilanie i uśpienie], następnie [Dodatkowe ustawienia zasilania].

| ← Settings                                            |                                         |                     | - | ×     |
|-------------------------------------------------------|-----------------------------------------|---------------------|---|-------|
| 🔯 SYSTEM                                              |                                         | Find a setting      |   | <br>P |
| Display<br>Notifications & actions<br>Apps & features | Screen<br>When plugged in, tur<br>Never | n off after         |   |       |
| Multitasking<br>Tablet mode<br>Power & sleep          | Sleep<br>When plugged in, PC<br>Never   | goes to sleep after |   |       |
| Storage<br>Offline maps                               | Related setting                         | gs                  |   |       |
| Default apps                                          | Additional power sett                   | ings                |   |       |
| About                                                 |                                         |                     |   |       |

3. Wybierz [Wybierz ustawienia przycisków zasilania].

| Control Panel Home                     |                                                                                 |                                   |
|----------------------------------------|---------------------------------------------------------------------------------|-----------------------------------|
|                                        | Choose or customize a power plan                                                |                                   |
| Require a password on wakeup           | A power plan is a collection of hardware and system settings (like display brig | phtness, sleep, etc.) that manage |
| Choose what the power                  | how your computer uses power. Tell me more about power plans                    |                                   |
| buttons do                             | Preferred plans                                                                 |                                   |
| Create a power plan                    | Balanced (recommended)                                                          | Change plan settings              |
| Choose when to turn off the<br>display | Automatically balances performance with energy consumption on cap               | able hardware.                    |
| Change when the computer               | O Power saver                                                                   | Change plan settings              |
| sleeps                                 | Saves energy by reducing your computer's performance where possible             | 6                                 |
|                                        | Hide additional plans                                                           | C                                 |
|                                        | O High performance                                                              | Change plan settings              |
|                                        | Favors performance, but may use more energy.                                    |                                   |

4. Wybierz [Zmień ustawienia, które obecnie są niedostępne].

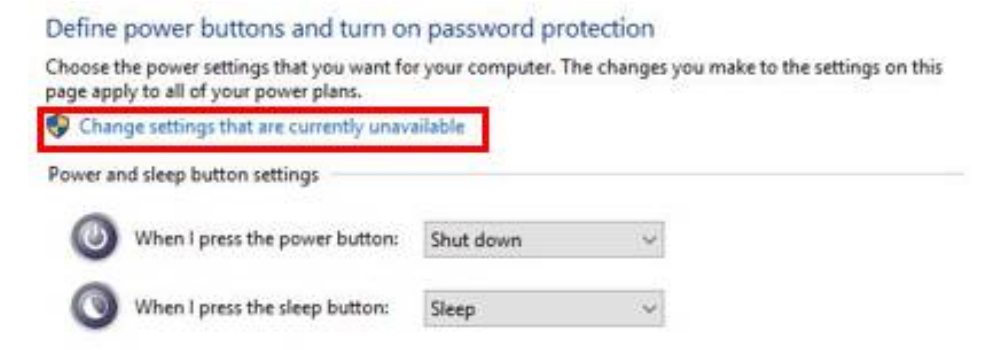

5. Odznacz opcję [Włącz szybki start], następnie zapisz zmiany.

## Define power buttons and turn on password protection

Choose the power settings that you want for your computer. The changes you make to the settings on this page apply to all of your power plans.

|                                                                                                    | o button settings                                                                                                    |                                                                                                    |                                                        |                  |
|----------------------------------------------------------------------------------------------------|----------------------------------------------------------------------------------------------------|----------------------------------------------------------------------------------------------------|--------------------------------------------------------|------------------|
| 🔕 When                                                                                                    | I press the power button:                                                                                                    | Shut down                                                                                                    | ~                                                      |                  |
| When                                                                                                    | I press the sleep button:                                                                                                    | Sleep                                                                                                    | ~                                                      |                  |
| Password prote                                                                                                    | ction on wakeup                                                                                                    |                                                                                                    |                                                        |                  |
|                                                                                                    | Concerns and South States and                                                                                                    | and the second second second second second second second second second second second second second second second |                                                        |                  |
| O Don't requ<br>When you<br>locked.                                                                                                    | iire a password<br>r computer wakes from slee                                                                                                    | ep, anyone can acce                                                                                              | is your data because the                               | e computer isn't |
| O Don't requ<br>When you<br>locked.<br>Shutdown settir                                                                                               | iire a password<br>r computer wakes from slee<br>ngs                                                                                              | ep, anyone can acce                                                                                              | is your data because the                               | e computer isn't |
| O Don't requ<br>When you<br>locked.<br>Shutdown settir                                                                                               | ire a password<br>r computer wakes from slee<br>ngs<br>ast startup (recommended<br>start your PC faster after sh                                  | ep, anyone can acce<br>0<br>utdown. Restart isn'                                                                 | s your data because the                                | e computer isn't |
| O Don't requ<br>When you<br>locked.<br>Shutdown settir<br>☐ Turn on fa<br>This helps<br>☑ Sleep                                                      | ire a password<br>r computer wakes from slee<br>ngs<br>ast startup (recommended<br>start your PC faster after sh                                  | ep, anyone can acce<br>0<br>uutdown. Restart isn'                                                                | s your data because the<br>affected. <u>Learn More</u> | e computer isn't |
| O Don't requ<br>When you<br>locked.<br>Shutdown settir<br><b>Turn on f</b> a<br>This helps<br><b>Sleep</b><br>Show in Po                             | ire a password<br>r computer wakes from slee<br>ngs<br>ast startup (recommended<br>start your PC faster after sh<br>ower menu.                    | ep, anyone can acce<br>0<br>iutdown. Restart isn'                                                                | s your data because the<br>affected. <u>Learn More</u> | e computer isn't |
| O Don't requ<br>When you<br>locked.<br>Shutdown settir<br><b>Turn on fa</b><br>This helps<br><b>Sleep</b><br>Show in Pi<br><b>Hibernate</b>          | ire a password<br>r computer wakes from slee<br>ngs<br>ast startup (recommended<br>start your PC faster after sh<br>ower menu.                    | ep, anyone can acce<br>0<br>Iutdown. Restart isn'                                                                | s your data because the                                | e computer isn't |
| O Don't requ<br>When you<br>locked.<br>Shutdown settir<br><b>Turn on fa</b><br>This helps<br><b>Sleep</b><br>Show in P<br>Hibernate<br>Show in P     | ire a password<br>r computer wakes from slee<br>ngs<br>ast startup (recommended<br>start your PC faster after sh<br>ower menu.<br>e<br>ower menu. | ep, anyone can acce<br>0<br>Iutdown. Restart isn'                                                                | s your data because the                                | e computer isn't |
| O Don't requ<br>When you<br>locked.<br>Shutdown settin<br>☐ Turn on fa<br>This helps<br>Ø Sleep<br>Show in P/<br>☐ Hibernate<br>Show in P/<br>♥ Lock | ire a password<br>r computer wakes from slee<br>ngs<br>ast startup (recommended<br>start your PC faster after sh<br>ower menu.<br>e<br>ower menu. | ep, anyone can acce<br>D<br>nutdown. Restart isn'                                                                | s your data because the                                | e computer isn't |

6. Zrobione.